# Uzaktan Eğitim Derslerine Katılım Kılavuzu

## Değerli Öğrencilerimiz,

İstanbul Aydın Üniversitesi, 2021-2022 Eğitim-Öğretim yılında uzaktan eğitim ders uygulamalarını Adobe Connect platformunu kullanarak gerçekleştirecektir.

## Uzaktan Eğitim – Öğretim Nasıl Olacak?

Uzaktan eğitim ile yapılacak olan dersler eşzamansız (asenkron) veya eşzamanlı (senkron) olmak üzere iki farklı biçimde uygulanacaktır. Dersler genel olarak önce eşzamanlı yapılacak yani öğrenci ve öğretim üyesi belirlenen gün ve saatte İnternet ortamında bir araya gelecektir. Eşzamanlı derse katılamayan veya kaydedilmiş olan söz konusu dersi tekrar izlemek isteyen öğrenciler eşzamansız olarak diledikleri kadar tekrar ulaşabilirler.

### Eşzamansız Uygulama:

Eşzamansız derslerinize ulaşmak için, Üniversite Bilgi Yönetim Sistemi (UBIS) <u>https://ubis.aydin.edu.tr/</u> üzerinden "Online Derslerim" butonuna tıkladığınızda üzerinize kayıtlı ders listesi ekranda listelenecektir. Listelenen herhangi bir dersi tıkladığınızda, ilgili dersin eşzamansız tüm kayıtlarını tekrar izleyebilirsiniz.

### Eşzamanlı Uygulama:

Üniversite Bilgi Yönetim Sistemi (UBIS) <u>https://ubis.aydin.edu.tr/</u> üzerinden Online derslerim butonuna tıkladığınızda aldığınız dersler listelenecektir. Ders programınızda yer alan online ders saatinize göre canlı ders butonu aktif olacaktır. Canlı derse başlat, canlı derse şimdi başlat seçeneklerinden canlı derse giriş sağlayacaksınız. Eş zamanlı olarak derse katılabileceksiniz.

### Adobe Connect Uygulamasını Yükleme;

Uzaktan Eğitim derslerine bilgisayarınızdan katılmak için bilgisayarınıza Adobe Connect Uygulamasını indirmeniz ve kurmanız gerekir.

Windows İşletim sistemi için indirme adresi: <u>http://www.adobe.com/go/Connectsetup</u> Mac İşletim sistemi için indirme adresi: <u>http://www.adobe.com/go/ConnectSetupMac</u>

#### Uzaktan Eğitim Sistemine Giriş Yapma;

Uzaktan Eğitim derslerine girmek için öncelikle UBIS sistemine girmeniz gerekmektedir. UBIS'e girmek için internet tarayıcılarınızdan <u>https://ubis.aydin.edu.tr/</u> adresine giriş yapınız.

• Kullanıcı Adı: Öğrenci numaranız

| • Şifre: UBIS şifreniz                                                                 |                                                                                                    |                             |  |
|----------------------------------------------------------------------------------------|----------------------------------------------------------------------------------------------------|-----------------------------|--|
|                                                                                        | AYDIN<br>TESI                                                                                                    |                             |  |
|                                                                                        |                                                                                                    | Anasayfa Kullanıcı Girişi 🗮 |  |
| Ana Menü<br>- Anasayfa<br>- Kullanıcı Girişi<br>- Şifremi Ünuttum<br>- Akademik Takvim | Kullanıcı Girişi   Kullanıcı Girişi   Kullanıcı Girişi   Beni hatırla Şifremi Unuttum   Girişi   Bili Sisteminde kişisel işlemlerinizi yapabilmeniz için size özel tanımlanmış kullanıcı adı ve şifreniz ile yukandaki "Kullanıcı Girişi"   WBIS sisteminde kişisel işlemlerinizi yapabilmeniz için size özel tanımlanmış kullanıcı adı ve şifreniz ile yukandaki "Kullanıcı Girişi" formundan giriş yapmanız gerekmektedir.   Giriş yapabilmeniz için; • Eşize özel tanımlanmış kullanıcı adı veya • öğrencileriniz için öğrenci numarası   • Size özel kullanıcı şireşirini iğul alınara yazmanız, • (varsa) ben robot değitim kutucuğunu işaretlemeniz,   gerekmektedir. Kullanıcı adını ve/veya şifresini hatırlamız yazmanız,   Kullanıcı adını ve/veya şifresini hatırlamızı yazmanız, bersonel Daire Başkanlığından, personeliniz ise Personel Daire Başkanlığından geçici yeni şifrelerini alabilirler.)   UBİS sistemine bağlanmaya çalıştığınızı internet bağlantısını güvenliğiri daha yi korunmazı çiçin yeşinzi şifresini şişi dabalığından, personeliniz ise Personel Daire Başkanlığından geçiri yeni şifrelerini alabilirler.)   UBİS sistemine bağlanmaya çalıştığınızı internet bağlantısını güvenliğiri daha yi korunmazı çiçin yeşinaz önü resimlerini seçiniz gibi ) işəretlemeniz tisenebilir. Bu özellik kişisel biğilerinizing givenliğini daha yi korunmazı çiçin yeşuşlannaktadır.   Eğer kullanıcı şi zeellik çi kişisel biğilerinizin givenliğini daha yi korunmazı çiçin yuşulannaktadır.   Eğer kullanı | Anasayfa Kultanıcı Girişi   |  |
|                                                                                        | bu kutucuğu işaretlemeniz durumunda, sizden sonraki kullanıcının sizin hesabınıza erişebileceğini ve bu konudaki yükümlülüğün size ait<br>olduğunu unutmayınız. Yanlışlıkla bu kutucuğa işaretleyerek giriş yapmanız durumunda <u>Çıkış</u> düğmesine bastığınızda otomatik giriş özelliği <u>devre</u><br>dışı kalacaktır.                                                                                                    |                             |  |

#### Canlı Derse Bağlanma;

Giriş yaptıktan sonra online derslerim sekmesine tıklayınız.

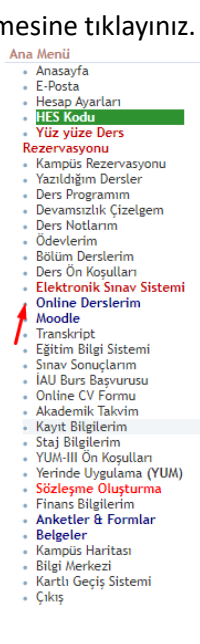

Uzaktan eğitimde almış olduğunuz derslerin listesi karşınıza çıkacaktır. Dersinizin başlamasına beş dakika kala canlı derse başla butonu aktif olacaktır. Bu butona tıklayınız. Ekranınıza Adobe Connect uygulaması ile aç seçeneği çıkacaktır. Daha önceden indirmiş olduğunuz Adobe Connect uygulaması ile aç butonuna tıklayınız.

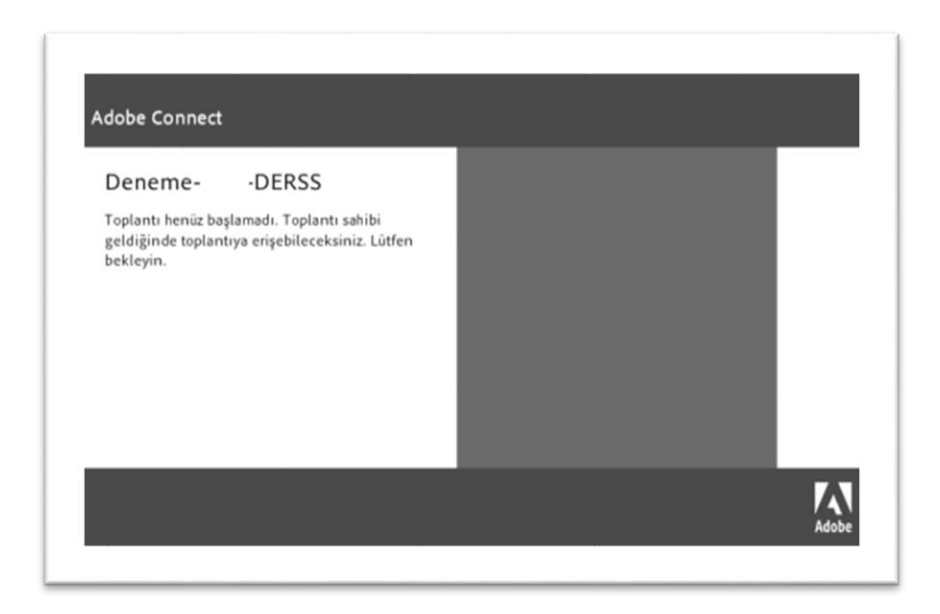

Açılan arayüzde Eğitmen henüz derse başlamadıysa yukarıda görseldeki gibi bir uyarı alabilirsiniz. Öğretim üyesi derse başlayana kadar lütfen bekleyiniz.

| 💦 Toplantı 🐠 - 🖉 - | Yardım "                                                                       |
|--------------------|--------------------------------------------------------------------------------|
| pptx 52 =-         | Video (1) $\frac{R R}{M M} = -$                                                |
|                    |                                                                                |
|                    | Prof. Dr.                                                                      |
|                    | Katılımcılar (2) =-                                                            |
|                    |                                                                                |
|                    | Ca Aktif Konuşmacılar<br>Taolantı Sahinleri (1)                                |
|                    | B Prof. Dr.                                                                    |
|                    | F Sunucular (0)                                                                |
|                    | ▼ Katılımcılar (1)                                                             |
|                    | <u></u>                                                                        |
|                    |                                                                                |
|                    | Sohbet (Herkes) =-                                                             |
|                    | Prof. Dr. Merhaba Sevgili Öğrenciler<br>Uzaktan Eğitim Dersimize Hoş Geldiniz! |
|                    |                                                                                |
|                    |                                                                                |
|                    | Herkes                                                                         |

- Ders ekranı açıldığında yukarıdaki arayüz sizi karşılayacaktır.
- Canlı dersler bu arayüz üzerinden yapılacaktır.

Adobe Connect Menü Çubuğu Öğeleri;

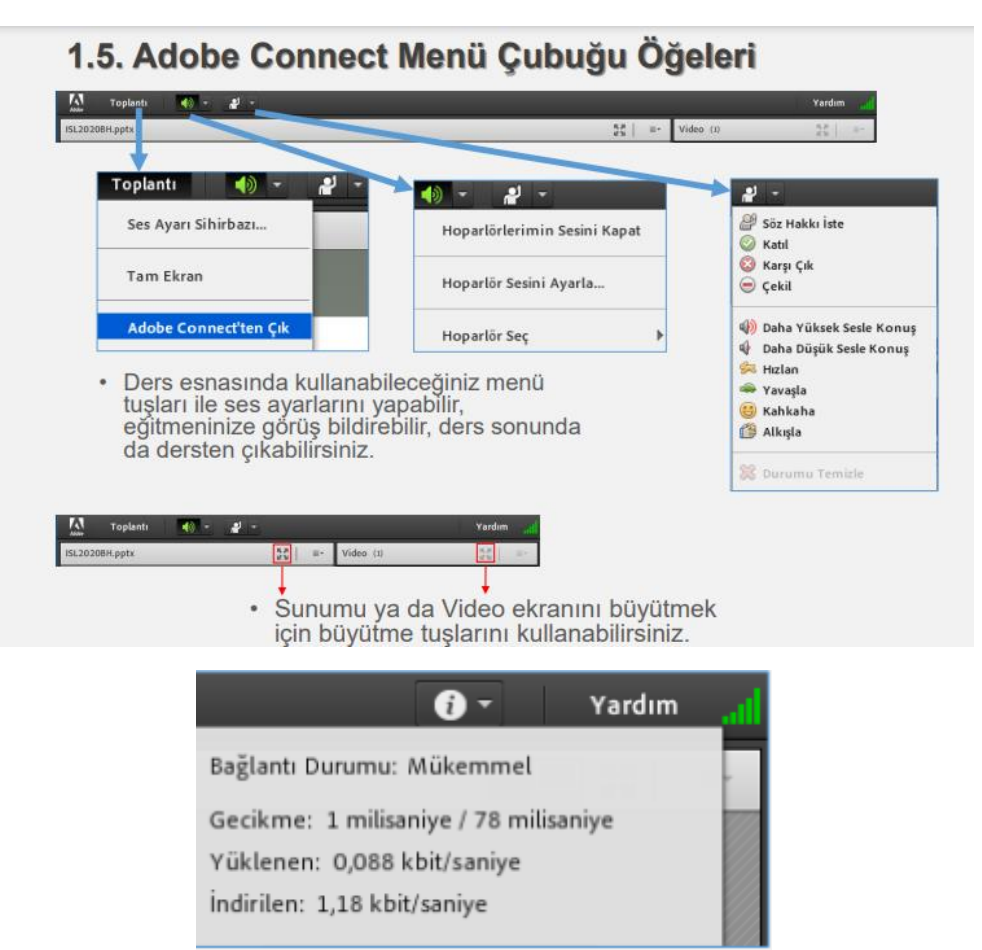

Bağlantı durumunuzu yeşil simgeye tıklayarak kontrol edebilirsiniz. Simge turuncu veya kırmızı'ya döndüğünde bağlantınızda yavaşlama var demektir. Bu durumda videoda donmalar sunum geçişlerinde yavaşlamalar yaşanacaktır.

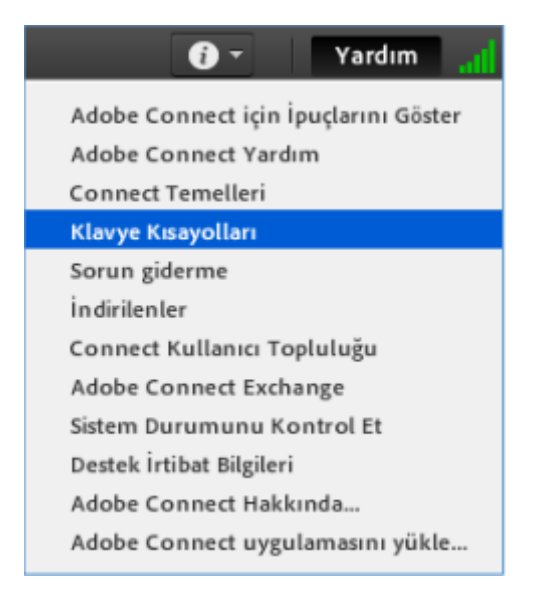

Yardım menüsünde oturumunuzla ilgili yaşadığınız sorunlara pratik çözümler bulabilirsiniz.

### Akıllı Cihazdan Uzaktan Eğitim Derslerine Katılma;

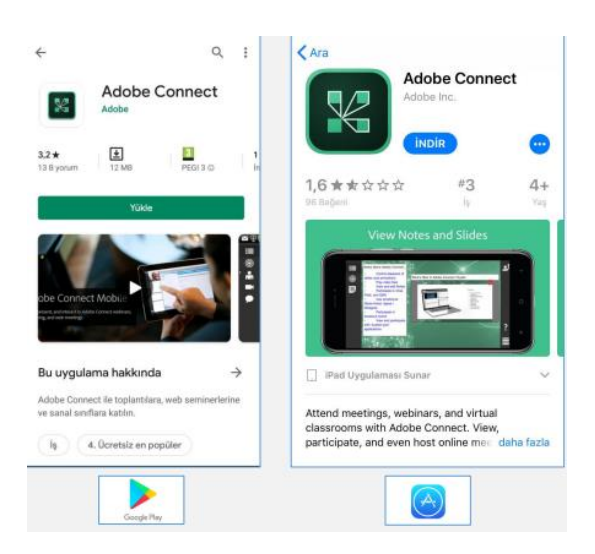

- Uzaktan Eğitim derslerine akıllı cihazlarınız (Cep telefonu, tablet vb.) üzerinden katılmak için akıllı cihazlarınıza Adobe Connect Uygulamasını yüklemeniz gerekir.
- Uygulamaya Google Play ve App Store'dan ulaşabilirsiniz.
- Uygulama indirdikten sonra akıllı cihazlardan UBIS sistemine giriş yapmanız gerekmektedir. Daha sonra Online derslerime tıklamanız gerekmektedir. Canlı derse başlat ve canlı derse şimdi başlat seçeneklerinden sonra karşımıza altta yer alan Adobe Connect görseli gelecektir.

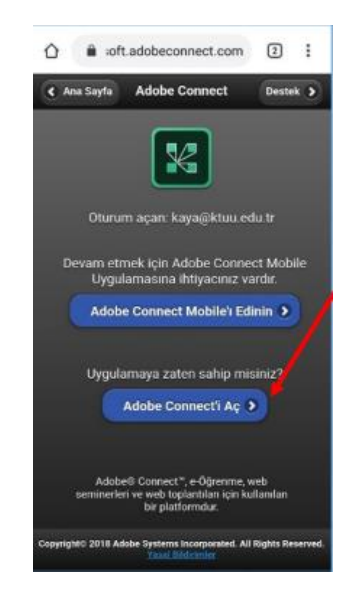

Daha önceden indirme işlemeni gerçekleştirdiğimiz için Adobe Connnect'i aç seçeneğine tıklamamız yeterli olacaktır. Canlı derse bu şekilde giriş sağlayabileceksiniz.